## Prime

## **Request to Add SB Subs**

Prime contractor can successfully request subcontractor addition

## Step Detail

- 1. From the left menu, expand the View menu item.
- 2. Click "My Contracts" from the sub-menu.
- 3. Click the "View" link in the Actions column for the contract to add Subcontractor
- 4. Click the "Subcontractors" tab.
- 5. Click the "Add First Tier Subcontractor" or Click "Add Tier 2 Sub" in the Actions column.
- 6. Click "Get Vendor"
- 7. Enter search parameters for the subcontracting vendor.
- 8. Click "Select Vendor" in the Actions column for the desired subcontractor.
- 9. Complete all required (\*) fields.
- 10. Click the "Review" button.
- 11. Click the "Save" button.